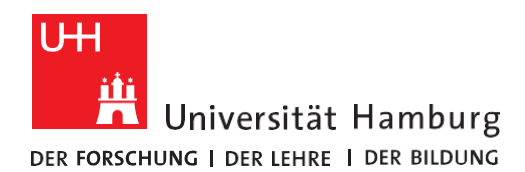

REGIONALES RECHENZENTRUM

## STATA INSTALLIEREN UND LIZENZIEREN

Version 1.3

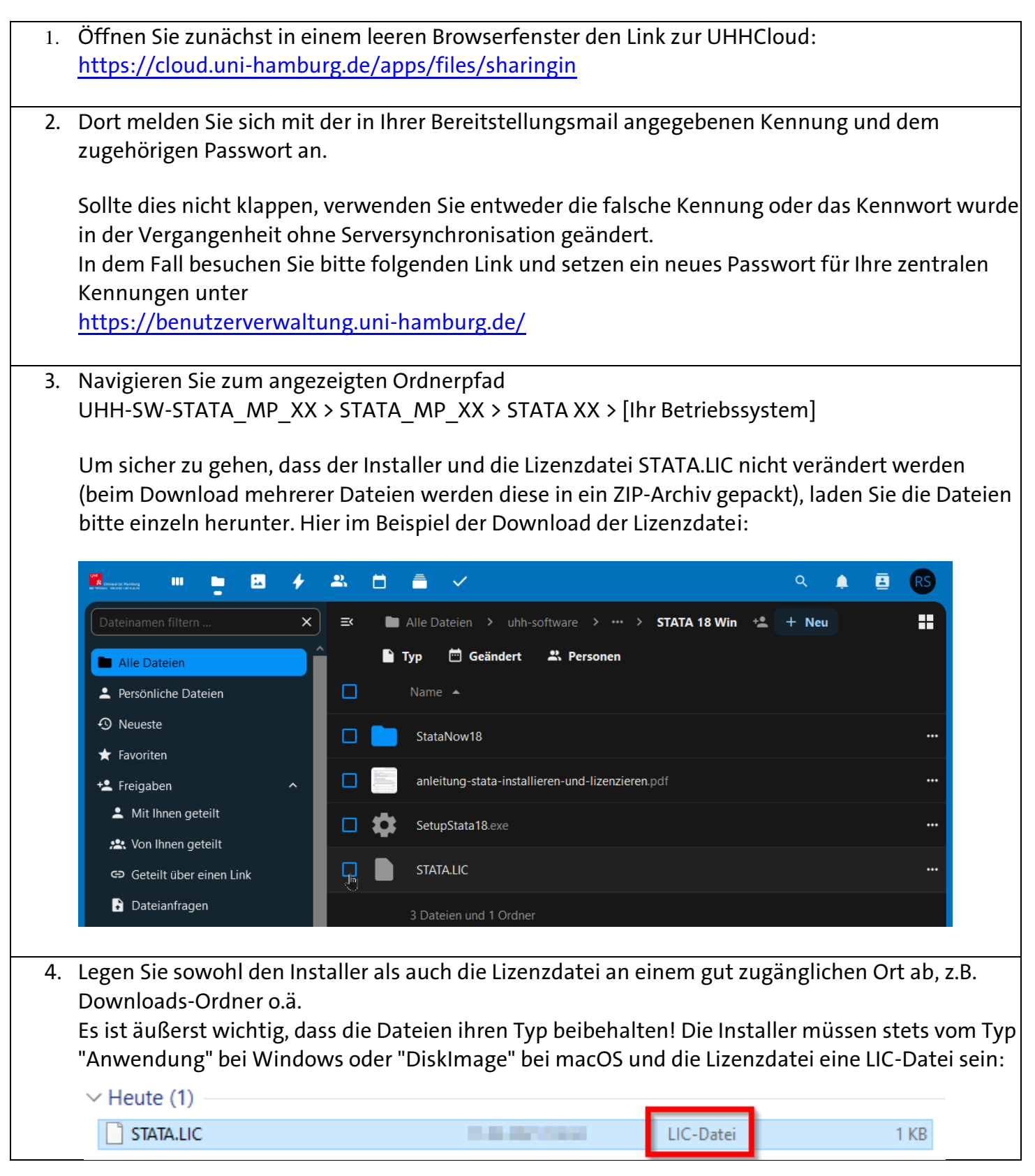

| 5. Nun folgt die Installation. Bei macOS müssen Sie dazu mit einem Anmeldekonto mit                                                                                                    |
|----------------------------------------------------------------------------------------------------|
| Administratorenrechten angemeidet sein. Bei Windows starten Sie den Installer durch<br>Rechtsklick und "Als Administrator ausführen":                                                                                                    |
|                                                                                                    |
| , V Heute (2)                                                                                                    |
| , 🔣 SetupStata16352.288 KB                                                                                                    |
| STATA.LIC Öffnen 1 KB                                                                                                    |
| V Letzte Woche                                                                                                    |
|                                                                                                    |
| Führen Sie die Installation komplett aus und bestätigen Sie alle Schritte. Wählen Sie als zu installierende Version " <b>StataMP</b> ".                                                                                                    |
| 6. Damit die Software lizenziert wird, muss nun abschließend die Lizenzdatei STATA.LIC in das<br>Installationsverzeichnis des Programms kopiert werden.                                                                                                    |
| Das Standard-Installationsverzeichnis unter Windows lautet: C:\Programme\StataXX\                                                                                                    |
| Unter macOS lautet es: /Programme/Stata/                                                                                                    |
| Das Kopieren und Einfügen kann per Drag&Drop oder Rechtsklick geschehen. Bei Windows ist<br>wieder eine Administratoren-Bestätigung notwendig.                                                                                                    |
| 7. Stata sollte nun normal gestartet werden können.                                                                                                    |
| Sollte ein Fenster erscheinen in dem Sie nach Daten und einer Seriennummer gefragt<br>werden, so ist die Lizenzierung fehlgeschlagen! Das passiert zum Beispiel, wenn die Datei<br>direkt von UHHShare im Installationspfad gespeichert wurde (erst zwischenspeichern!) oder<br>Sie keine Adminrechte mit Ihrem Anmeldekonto haben. |
| Stellen Sie sicher, dass die heruntergeladene Lizenzdatei vom Typ "LIC-Datei" ist und                                                                                                    |
| probieren Sie erneut, die Lizenzdatei in den Installationspfad einzufügen.                                                                                                    |
| Sollte das erneut schiefgehen, deinstallieren Sie Stata zunächst und wiederholen Sie die                                                                                                    |
| Installation, diesmal aber mit angepasstem Installationspfad. Wählen Sie dann z.B.:<br>C:\Stata\                                                                                                    |
| Der Ordner wird automatisch mit der Installation erstellt und Sie können anschließend die                                                                                                    |
| Lizenzierung durchführen.                                                                                                    |
| Bei Fragen, Problemen oder Hinweisen wenden Sie sich bitte unter Angabe der<br><u>Bestellnummer ORD</u> und <u>Ihrer Rechnerinformationen</u> (Bezeichnung, Betriebssystem, etc.) an die                                                                                                    |
| KKZ-ServiceLine unter: <u>rrz-serviceline@uni-namburg.de</u>                                                                                                    |
| Vielen Dank!                                                                                                    |